# TUP900 Troubleshooting Guide

# **Table of Contents**

## • Getting Started

- Cable Connections 4
- Loading Paper 5
- o Paper Feed Sensor Adjustment 7

# • Driver Installation

o Driver Setup - 9

### • Troubleshooting

- Troubleshooting Printing Problems 16
- o Control Panel 17
- o Error Conditions 19
- o Dip Switches 21
- o Self-Test 23

### • Specifications

o Basic Specifications – 27

### • Maintenance

 $\circ$  How to clean the sensor – 29

## • Status Monitor Setup

o Status Setup – 33

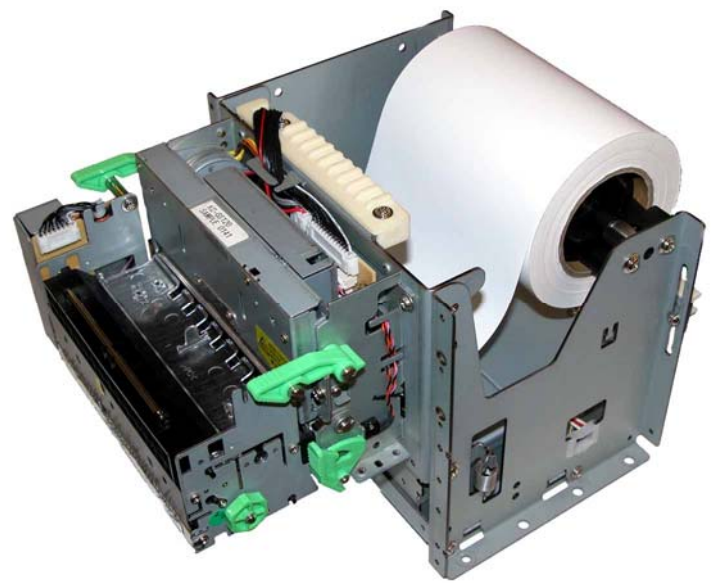

# **Getting Started**

# **Printer Components:**

# Cable Connections:

# Assembly – Installing the Interface

Place the interface sub-assembly into the interface slot as shown. Take care to be sure the interface cartridge is seated properly into its connector.

Using a #2 Phillips screwdriver, install the mounting screws included with the printer.

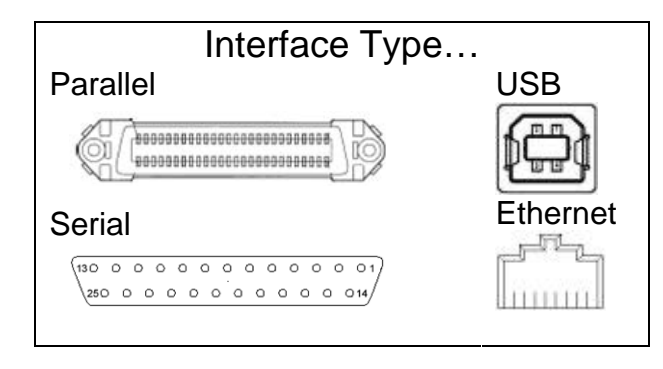

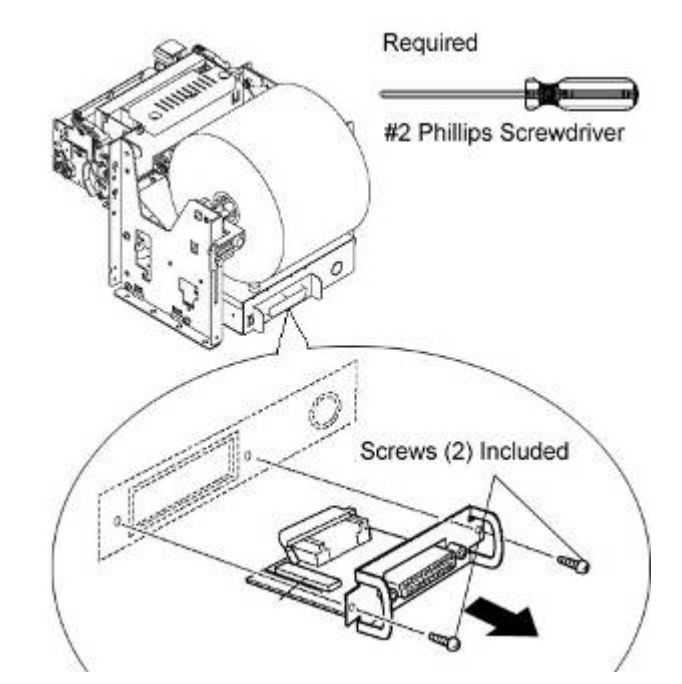

# Connecting the Power Adapter:

# **Industry Standard Power Connector:**

The TUP900's power supply input is a female Hoshiden (TCS7960-532010) connector. This connector is common to the PS60L power supply from Star, which is the recommend power supply for the TUP900.

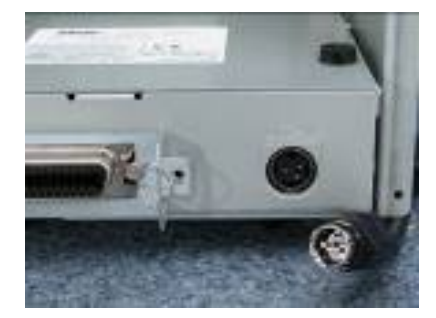

# Loading Paper:

## Assembly – Paper Roll Setup

It is necessary to adjust the paper roll holder for the width of the paper you use. If the setting position is incorrect, the paper roll will be supplied improperly to the mechanism which in turn causes paper transport problems. Thus, it is should be properly adjusted.

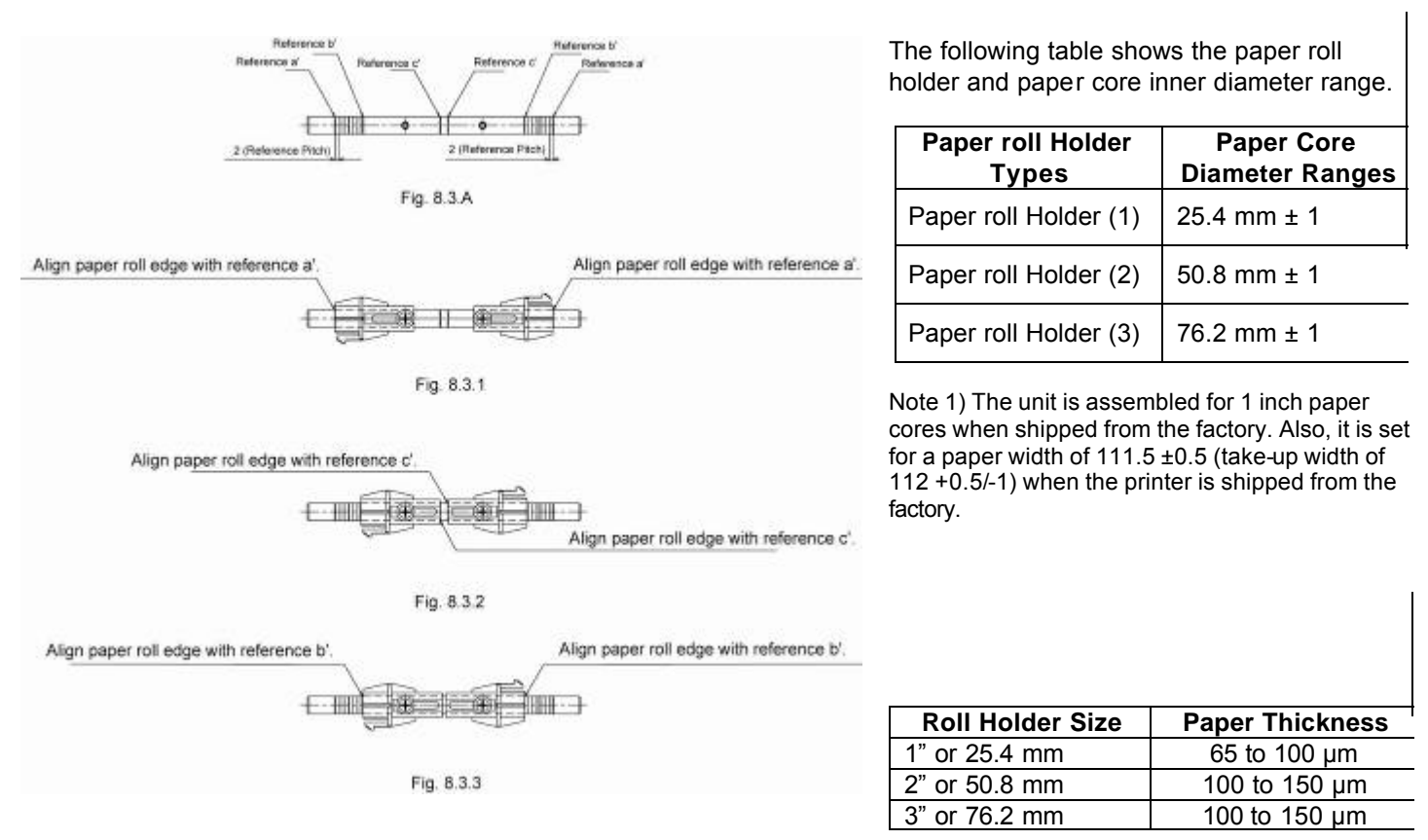

**8.3 A** is a reference for the paper roll holder unit paper roll shaft position. Adjust or mount the paper roll holder unit for the core diameter and width of the paper you intend to use.

#### 8-3-1 Handling 111.5 mm Paper Width

See Fig. 8.3.1 for the paper roll holder setting position to handle paper widths of  $111.5 \pm 0.5$  mm. Position the edge of the paper roll holder onto the central position of the references a and a'.

See the figure to assembly at the correct position.

Note 1) The paper roll holder is assembled to that position when shipped from the factory.

#### 8-3-2 Handling 82 mm Paper Width

See Fig. 8.3.2 for the paper roll holder setting position to handle paper widths of 82  $\pm$ 0.5 mm. Position the edge of the paper roll holder onto the central position of the references c and c'. See the figure to assembly at the correct position.

Note 1) In this case, be careful because the edge of the paper roll holder positioned on the reference is the opposite.

#### 8-3-3 Handling 79.5 mm Paper Width

See Fig. 8.3.3 for the paper roll holder setting position to handle paper widths of 79.5  $\pm$ 0.5 mm. Position the edge of the paper roll holder onto the central position of the references b and b'. See the figure to assembly at the correct position.

#### Assembly – Paper Roll Setup Continued

Once the paper roll holder is properly configured for the roll to be used, simply insert the roll holder into the paper core as show.

Be sure that the cut end of the paper roll is properly cut to ensure proper paper loading.

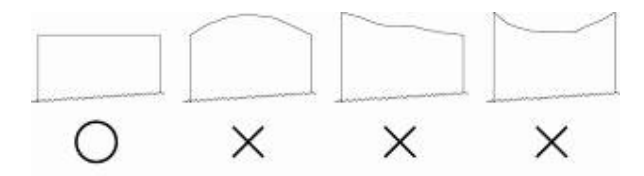

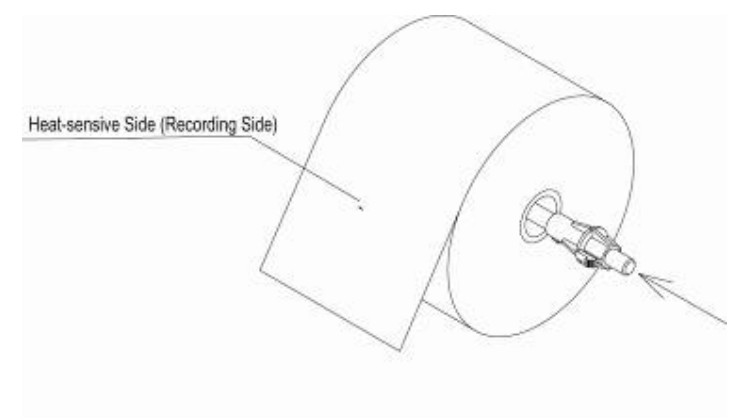

To aid in the installation of the paper roll, the TUP900's mechanism is hinged to the base of the printer allowing the unit to fold open for easier access to the paper inlet path (see below)

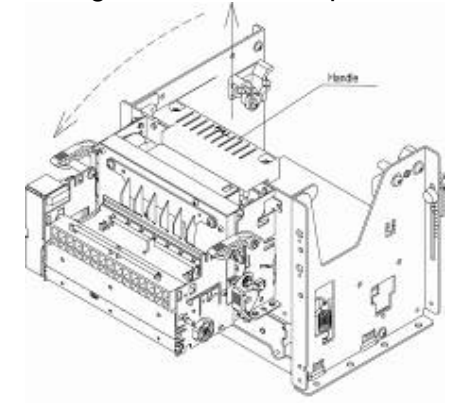

Lift handle and pull unit forward.

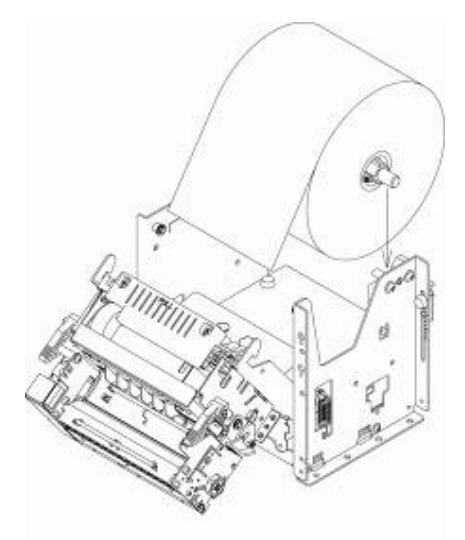

Position the paper roll as shown.

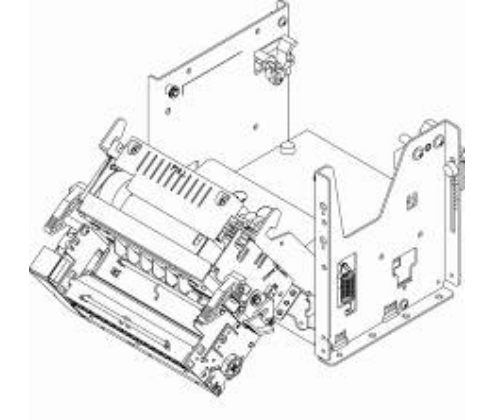

In this position, it will be much easier to access the paper inlet for loading of paper.

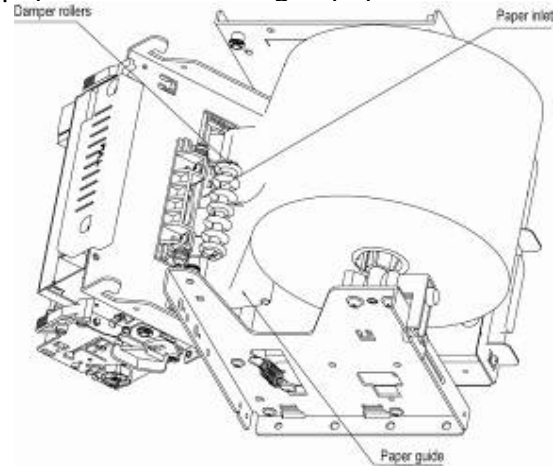

Slide the cut end of the paper roll into the paper inlet being careful to feed the paper underneath the damper rollers.

NOTE: The semi-auto paper loading of the TUP900 can sometimes cause the printer to enter an error condition if paper is not allowed to feed smoothly into the paper inlet path. In the event of an error, reset the printer by turning the power switch OFF and then ON again.

#### TUP900 Paper Feed Sensor Adjustment - See photos below

This is a multi-step process:

- 1. Ensure that the paper is loaded on the spindle and that the two black plastic sleeves are positioned on either side of the paper roll in order to keep the roll centered on the spindle and from sliding left or right.
- 2. Power on the printer. If the paper does not automatically feed through the presenter on power up then you will see a solid red light on LED 2 that will start flashing after a second or two following power up. At this point the paper width sensor needs an adjustment.
- 3. Power off the printer.
- 4. Remove the printer from the kiosk and turn it upside down to locate the Paper Feed Sensor assembly. Make sure the Presenter is closed.

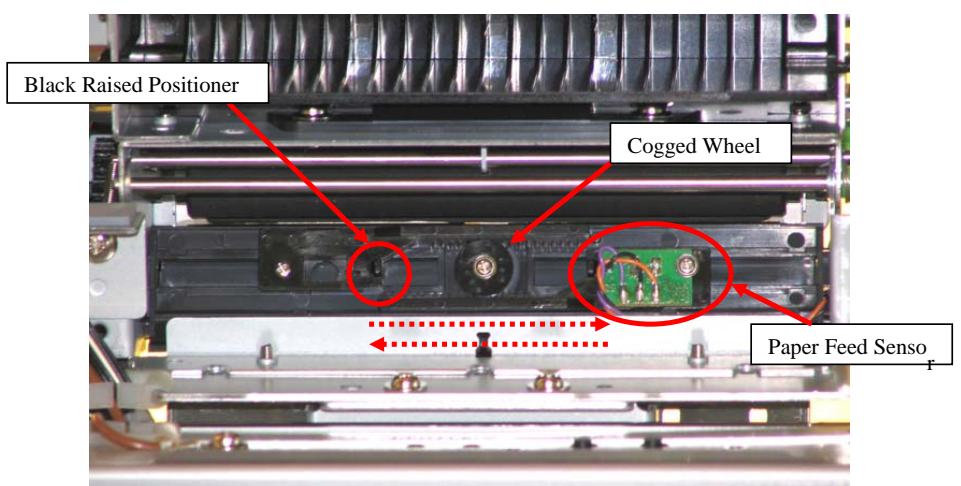

5. Turn the printer over and position the end of the paper under the rear white feed rollers and slide the paper into the paper feed area.

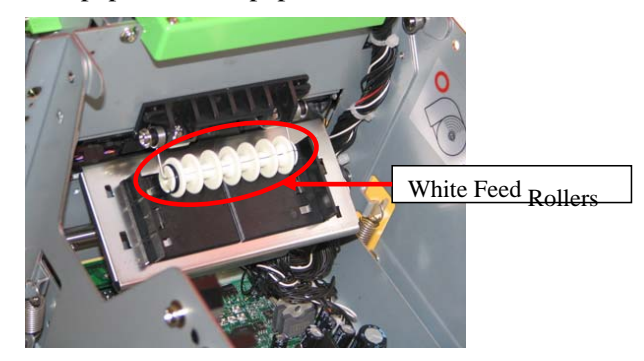

- 6. Power on the printer. You will see 2 lights, a solid green power LED 1 and a solid Red error light on LED 2 that will start flashing after a second or two following power up. If the printer needs a fine adjustment of the Paper Feed Sensor, turn the printer over in order to access the sensor assembly.
- 7. Slowly slide the black raised positioner on the paper feed assembly until the red error LED2 stops flashing and the paper begins to feeds \*Warning: Over adjustment will cause the paper to snag on the sensor.
- 8. At that point the paper width sensor is set properly to detect the new paper and the printer is ready to be installed in the kiosk.

Star Micronics America, Inc., 1150 King Georges Post Rd, Edison, NJ 088371 Date: 12/3/2007

7

# **Driver Installation**

# **DRIVER INSTALLATION:**

Step 1

To download drivers from our website – go to the below link: <u>http://www.starmicronics.com/printers/printers\_pages/support/drvr\_frames/drvr\_framset.html</u>

You will need the Raster driver. When you click on the link to open the driver, you will see the Printer Driver installer (shown below):

| StarRas                                                                                                    |                |
|----------------------------------------------------------------------------------------------------|----------------|
| Welcome to the Star Printer Driver Installer.<br>To automatically install a printer choose the model and port and type the printer's name then click 'Automated Pr<br>To manually install your printer click the 'Extract' button and then use the Windows Add Printer Wizard.<br>Note: USB and Ethernet printers can only be manually installed.<br>OK | nter Install'. |

Step 2 – Parallel/Serial Installation

In the driver menu, choose your TUP900 printer model (TUP942 or TUP992) For Port, choose LPT1 for Parallel then click on the 1<sup>st</sup> option Automated printer install.

| Star Micron | ics                                                           |   |
|-------------|---------------------------------------------------------------|---|
|             | Star Raster Printer Driver - Windows 2K / XP                  |   |
| Model       | Star TUP992 Raster Printer                                    | ~ |
| Port        | LPT1:                                                         | ~ |
| Name        | Star TUP992 Raster Printer                                    |   |
|             | Automated Printer Install                                     |   |
|             | Extract and display the users manual                          |   |
|             | Extract files for installation via Windows Add Printer Wizard |   |
|             | Exit                                                          |   |

#### Step 3 Say NO to the Language Monitor

| StarRas |                                                                                                    |
|---------|----------------------------------------------------------------------------------------------------|
| ?       | The printer you are installer supports the monitoring of its status.<br>This driver monitors the printer's status by using a Language Monitor.<br>Would you like to monitor the printer's status by installing the Language Monitor? |
|         | Yes No Cancel                                                                                                    |

Step 4

When your printer has been successfully installed, it will create a printer icon in Printers and Faxes. If you would like to print a test page, say yes when prompted. Your printer is now installed and ready to print.

| StarRas | X                                                                                                |  |
|---------|--------------------------------------------------------------------------------------------------|--|
| 2       | Your printer has been successfully installed.<br>Would you like to make it your default printer? |  |
|         | Yes No                                                                                           |  |

### **USB Installation**:

\*Note: Make sure the printer is turned off – the USB cable can be plugged into the computer and the printer.

#### Step 1 -

#### The Printer Driver installer will come up.

| StarRas 🔀                                                                                                    |
|----------------------------------------------------------------------------------------------------|
| Welcome to the Star Printer Driver Installer.<br>To automatically install a printer choose the model and port and type the printer's name then click 'Automated Printer Install'.<br>To manually install your printer click the 'Extract' button and then use the Windows Add Printer Wizard.<br>Note: USB and Ethernet printers can only be manually installed.<br>OK |
|                                                                                                    |

#### Step 2

For USB, printers need to be installed manually – click on the 3<sup>rd</sup> option Extract Files for installation via Windows Add printer Wizard

| Star Micronics |                                                               |   |
|----------------|---------------------------------------------------------------|---|
|                | Star Raster Printer Driver - Windows 2K / XP                  |   |
| Model          | Star TUP992 Raster Printer                                    | ~ |
| Port           | LPT1:                                                         | ~ |
| Name           | Star TUP992 Raster Printer Station 1                          |   |
|                | Automated Printer Install                                     |   |
|                | Extract and display the users manual                          |   |
|                | Extract files for installation via Windows Add Printer Wizard |   |
|                | Exit                                                          |   |

#### Step 3

If you intend to use the status monitor function to get status from the printer (recommended for parallel and USB) Please choose the driver accordingly and say YES to the question re Status Monitor installation.

If you intend to use the printer without status monitor (only recommended for serial printers) please choose the driver and say NO to the question re Status Monitor installation.

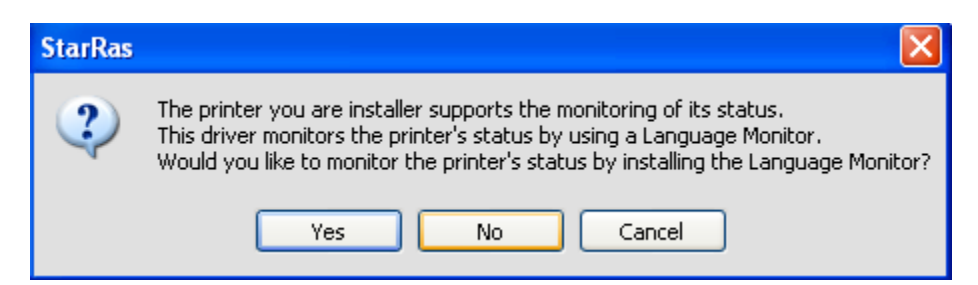

#### Step 4

It will extract a Star folder to the desktop – click OK to close and click Exit from Raster driver.

| StarRas 🔀                                                                                                    |
|----------------------------------------------------------------------------------------------------|
| The folder Star has been created in the same directory from which this installer was executed.<br>All files have been extracted into the Star folder.<br>Use the Add Printer Wizard to manually install your printer. |
| ОК                                                                                                    |

#### Step 5

Turn the printer ON and the Found New Hardware Wizard will come up.

Step 6

Choose the last option – No, not this time and click Next

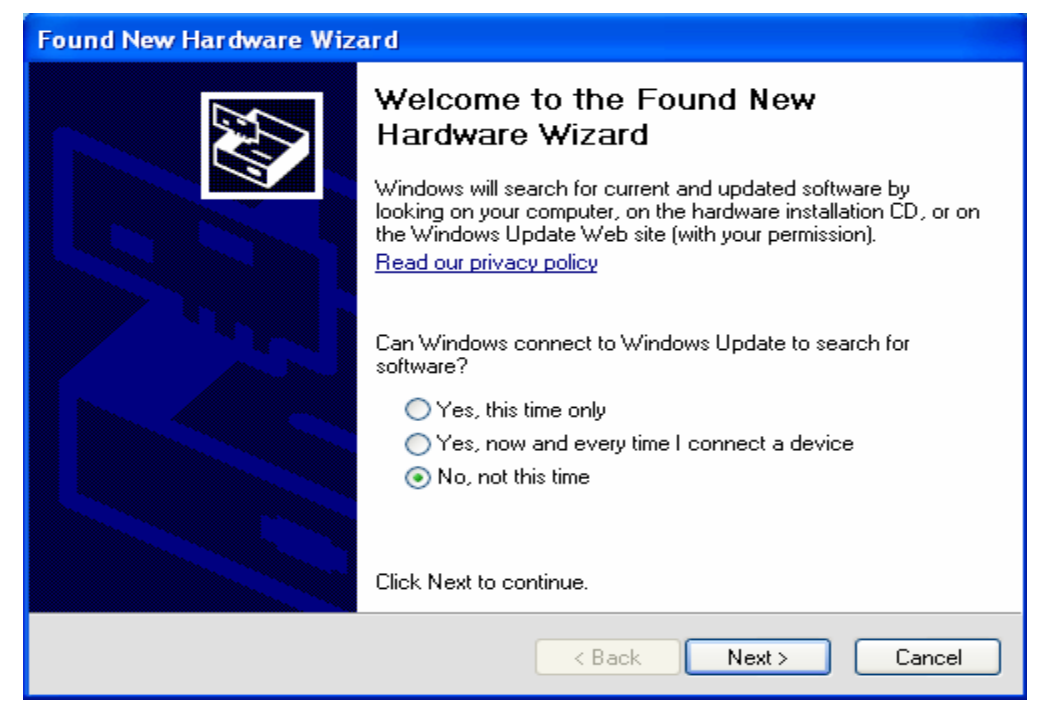

Step 7

Click on the last option - Install from a list or specific location (Advanced) and click Next

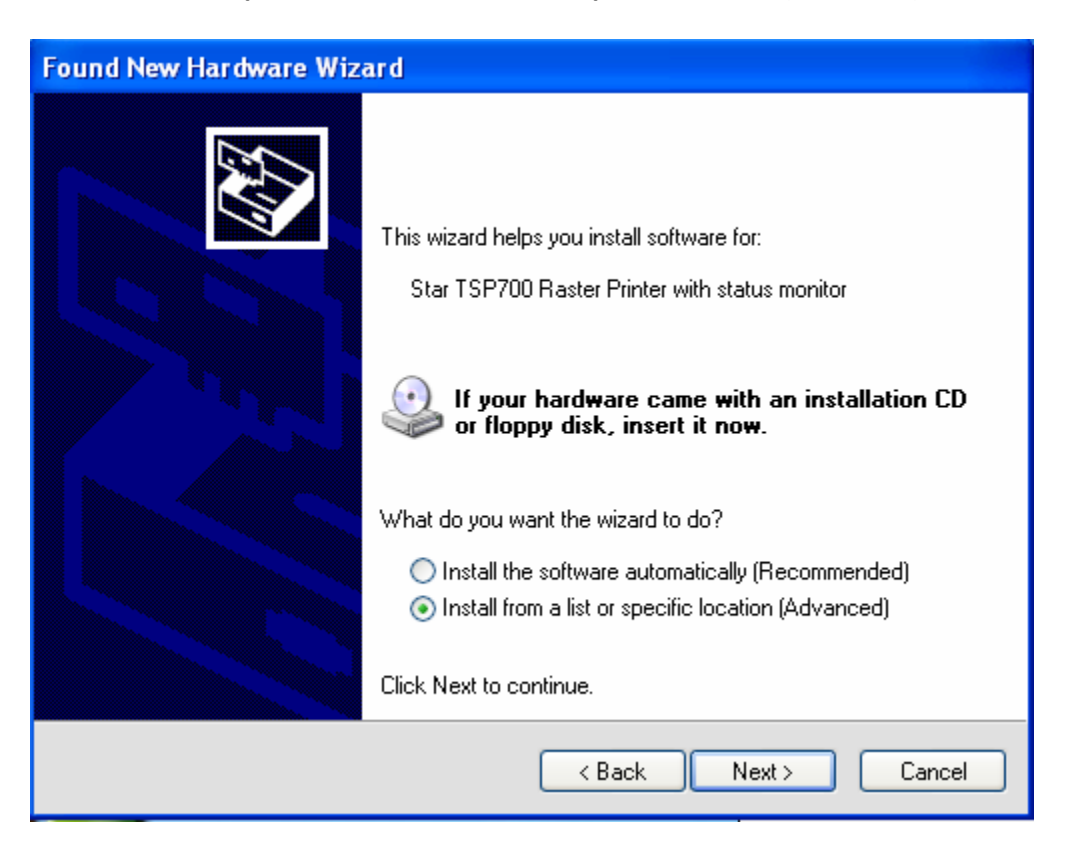

#### Step 8

Next, choose the last option - Don't search. I will choose the driver to install and click Next

| und New Hardware Wizard                                                                                                    |  |
|----------------------------------------------------------------------------------------------------|--|
| Please choose your search and installation options.                                                                                                    |  |
| O Search for the best driver in these locations.                                                                                                    |  |
| Use the check boxes below to limit or expand the default search, which includes local<br>paths and removable media. The best driver found will be installed.   |  |
| Search removable media (floppy, CD-ROM)                                                                                                    |  |
| Include this location in the search:                                                                                                    |  |
| C:\Documents and Settings\CRECTO\Desktop\Star 😒 🛛 Browse                                                                                                    |  |
| <ul> <li>Don't search. I will choose the driver to install.</li> </ul>                                                                                         |  |
| Choose this option to select the device driver from a list. Windows does not guarantee that<br>the driver you choose will be the best match for your hardware. |  |
|                                                                                                    |  |
|                                                                                                    |  |
| < Back Next > Cancel                                                                                                    |  |

#### Step 9 Click on Have Disk..

| Found New Hardware Wizard                                                          |                                                                                                    |
|------------------------------------------------------------------------------------|----------------------------------------------------------------------------------------------------|
| Add Printer Wizard                                                                 |                                                                                                    |
| Select the manufacturer an<br>disk, click Have Disk. If you<br>compatible printer. | d model of your printer. If your printer came with an installation<br>ur printer is not listed, consult your printer documentation for a |
| Manufacturer<br>Agfa<br>Alps<br>Apollo<br>Apple<br>APS-PS                          | Printers AGFA-AccuSet v52.3 AGFA-AccuSetSF v52.3 AGFA-AccuSet 800 AGFA-AccuSet 800SF v52.3                                               |
| This driver is digitally signed. <u>Tell me why driver signing is imp</u>          | ortant                                                                                                    |
|                                                                                    | <pre></pre>                                                                                                    |

#### Step 10 Click on Browse

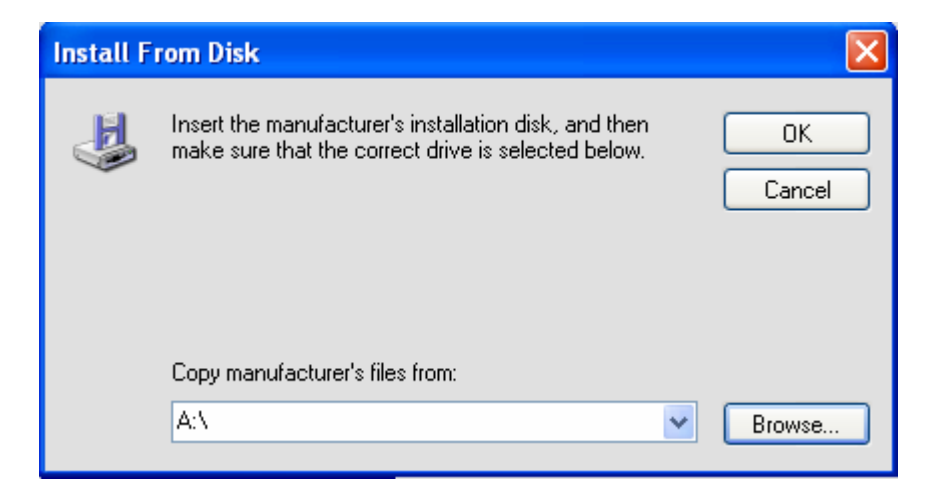

Step 11 At the top in Look in, click on Desktop Open the Star folder Open StarRas Click on OEMPRINT.INF and click the Open button – then click OK

| 14                     |                                                                                |      |
|------------------------|--------------------------------------------------------------------------------|------|
| Locate File            |                                                                                | ? 🗙  |
| Look in                | r: 🗀 StarRas 💽 🕜 🥬 🖽                                                           | -    |
| My Recent<br>Documents | CEMPRINT.INF                                                                   |      |
| Desktop                |                                                                                |      |
| My Documents           |                                                                                |      |
| My Computer            | File name:     DEMPRINT.INF       Files of type:     Setup Information (*.inf) | Open |

#### Step 12

Choose the TUP900 without Status Monitor and click Next Then click Next to finish the driver installation. You will click Finish to close the Wizard

Step 13

Open Printers and Faxes and the TUP900 driver should be listed. You have successfully installed the TUP900 printer.

# Troubleshooting

## TROUBLESHOOTING:

# Below is a list of common issues that may occur with the TUP900 and resolutions for those issues:

**Issue:** Customer does not use paper adjustment to fit the paper size of the roll, causing the paper to shift around.

**Resolution:** The TUP900 has a paper guide that can be adjusted to use paper that is 80mm – 112mm in width. The paper guide is black and plastic and is located behind the presenter and can be adjusted to fit the paper width.

\_\_\_\_\_

**Issue:** Paper jams in the presenter and it errors out and doesn't complete printing.

**Resolution:** Open presenter in the front and clear out paper jam to resume printing.

\_\_\_\_\_

**Issue:** Customer would like the printer to loop in the presenter to avoid customers pulling the receipt out while it is still printing.

**Resolution:** Use the TUP900 configuration utility to enable the Looping feature. **Issue:** When the receipt is finished printing, it feeds extra paper and errors out.

-----

**Issue:** Print jobs are remaining in print queue and do not print.

**Resolution:** Clean the sensor on the presenter.

**Issue:** When the receipt is finished printing, it feeds extra paper and errors out.

**Resolution**: Do a self test to check if the black mark sensor is Valid or Invalid. If black mark paper is being used – make sure the black mark sensor is Valid. If regular thermal paper is being used – make sure the black mark sensor is Invalid.

To enable/disable the black mark sensor, use the TUP900 configuration utility. This utility can be located in the drivers section of the Star Micronics America, Inc. website.

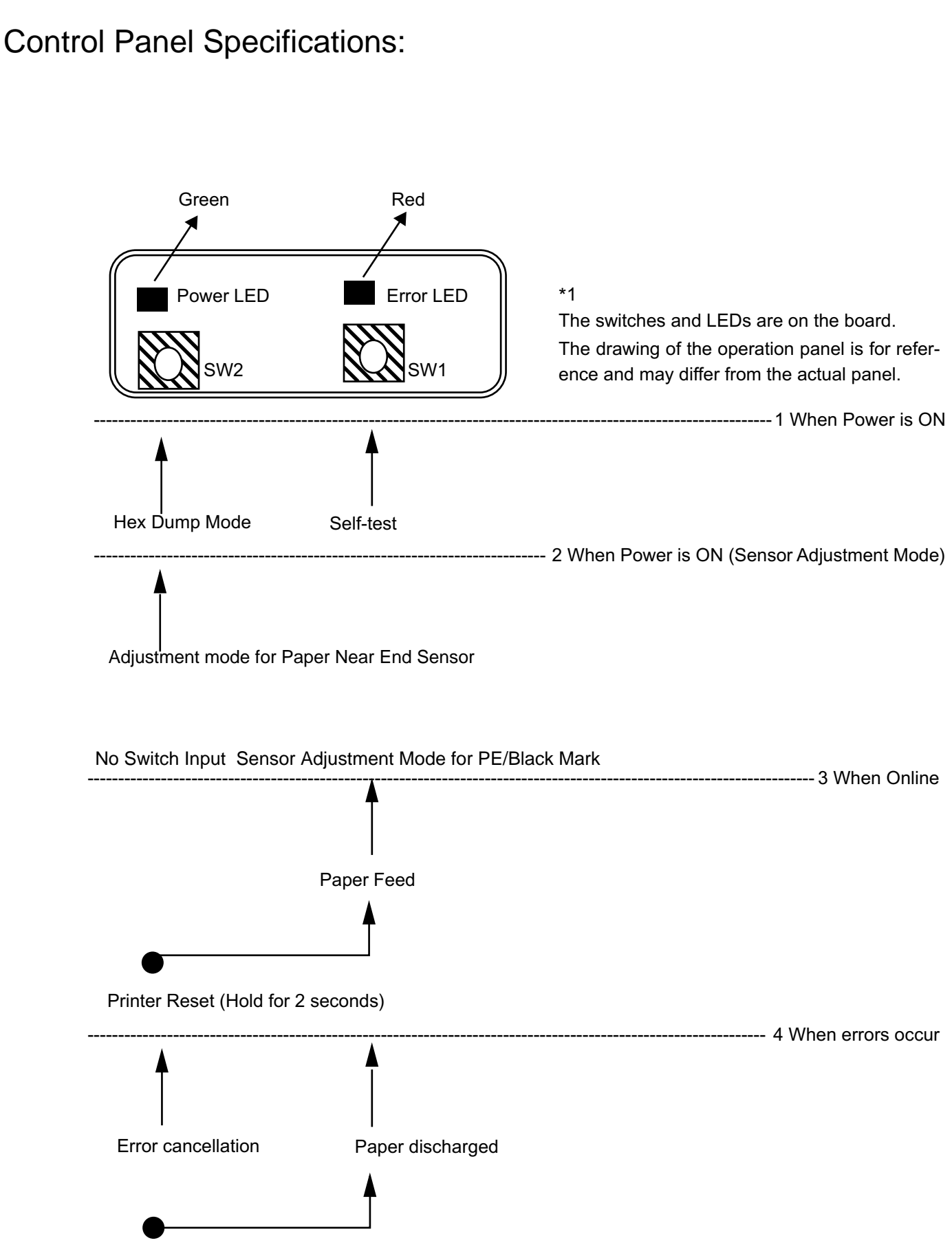

Printer Reset (Hold for 2 seconds)

Star Micronics America, Inc., 1150 King Georges Post Rd, Edison, NJ 088371 Date: 12/3/2007

17

#### ) When Power is ON

| SW Input | Operation       |
|----------|-----------------|
| SW1      | Self-test Print |
| SW2      | Hex Dump Mode   |

② When in Sensor Adjustment Mode and Power is ON (Sensor Adjustment Mode is selected using by setting the DIPSW1-4 on the main board to OFF.)

| SW Input    | Operation                                |
|-------------|------------------------------------------|
| No SW Input | Sensor Adjustment Mode for PE/Black Mark |

#### ③ When Online

| SW Input                    | Operation              |
|-----------------------------|------------------------|
| SW1                         | Paper Feed (*1)        |
| SW1 + SW2 (Hold for 2 sec.) | Printer Software Reset |

#### \*1) Details for Paper Feed Specifications

| Presenter Contact Status | Black Mark Function | Paper Feed Specifications                                         |
|--------------------------|---------------------|-------------------------------------------------------------------|
| Non-contact              | Disabled            | Paper feed continues while SW1 is input                           |
|                          | Enabled             | Performs TOF operation                                            |
| Contact                  | Disabled            | Paper Feed + Full Cut + Presenter Paper Discharge                 |
|                          |                     | Ignores SW input under the following conditions                   |
|                          |                     | When LF motor is operation                                        |
|                          |                     | <ul> <li>When paper is being supplied to the presenter</li> </ul> |
|                          | Enabled             | TOF + Full Cut + Presenter Paper Discharge                        |
|                          |                     | Ignores SW input under the following conditions                   |
|                          |                     | When LF motor is operation                                        |
|                          |                     | When paper is being supplied to the presenter                     |

#### ④ When errors occur

| SW Input | Operation                                             |  |
|----------|-------------------------------------------------------|--|
| SW1      | Paper Discharge (*2)                                  |  |
|          | Function executed only under the following conditions |  |
|          | Cover is closed      No Paper                         |  |
| SW2      | Error cancel operation (according to MSW1-E settings) |  |

#### \*2) Paper Discharge

This function cancels the paper wait state of the platen that exists when there is no paper detected when printing by feeding paper. Paper can be easily removed without opening the cover, by using this function. However, caution must be exercise in using this function when there is no paper being waited for at the platen because over use can damage the print head.

| Status<br>Normal State |                            | LED Specifications |                |  |
|------------------------|----------------------------|--------------------|----------------|--|
|                        |                            | Power LED          | Error LED      |  |
|                        |                            | ON                 | OFF            |  |
| Auto-recovery Error    | Printing stops because of  | Blink 500msec      | OFF            |  |
|                        | detection of the high      |                    |                |  |
|                        | temperature of the head    |                    |                |  |
| Recoverable Errors     | PE Error                   | ON                 | Blink 500msec  |  |
|                        | NE Error                   | ON                 | Blink 2000msec |  |
|                        | Cover Open Error           | ON                 | ON             |  |
|                        | Black Mark Error           | ON                 | Blink 500msec  |  |
| Non-recoverable Errors | Auto-cutter Errors         | OFF                | Blink 125msec  |  |
|                        | Presenter Paper Jam Errors | OFF                | Blink 250msec  |  |
|                        | FLASH Access Errors        | OFF                | Blink 500msec  |  |
|                        | EEPROM Access Errors       | OFF                | Blink 750msec  |  |
|                        | SRAM Access Errors         | OFF                | Blink 1000msec |  |
|                        | Thermistor Errors          | OFF                | Blink 1500msec |  |
|                        | Power Voltage Errors       | <br>OFF            | Blink 2000msec |  |

# Identify Error Conditions:

| This error automatically cancels E errors | by varying the status internally on the printer. |
|-------------------------------------------|--------------------------------------------------|

| Error                  | LED     |       | Cause           | How to Recover            |
|------------------------|---------|-------|-----------------|---------------------------|
|                        | Power   | Error |                 |                           |
| Printing Stops Because | Blink   | OFF   | Head Thermistor | Automatic Recovery        |
| Detection of High      | 500msec |       | Temperature     | when Head Thermistor      |
| Temperature Head       |         |       | Detected (When  | Temperature Detected to   |
|                        |         |       | detected to be  | Drop (When detected to be |
|                        |         |       | over 60°C)      | under 55°C)               |

This error cancels errors while maintaining the printer's status, by executing a determined error recovery means.

| Error                     | LED   |                                  | Cause               | How to Recover                                                                          |  |
|---------------------------|-------|----------------------------------|---------------------|-----------------------------------------------------------------------------------------|--|
|                           | Power | Error                            |                     |                                                                                         |  |
| NE Error                  | ON    | Blink                            | Not enough paper    | Replace the paper                                                                       |  |
|                           |       | 2000msec                         |                     |                                                                                         |  |
| PE Error                  | ON    | Blink                            | Paper Out Detection | 1. Open the cover and remove the paper in                                               |  |
|                           |       | 500msec                          |                     | the presenter and printer.<br>2. Replace the paper.<br>3. Manually setting of the paper |  |
|                           |       |                                  |                     | Set the paper and close the cover.<br>Error cancel SW input                             |  |
|                           |       |                                  |                     | Auto-loading of the Paper<br>Close the cover.                                           |  |
|                           |       |                                  |                     | Insert paper into the printer's paper supply inlet.                                     |  |
|                           |       |                                  |                     | Auto-loading starts.                                                                    |  |
|                           |       |                                  |                     | 4. Cut paper.                                                                           |  |
|                           |       |                                  |                     | 5 Paper discharged to front of presenter when presenter is connected.                   |  |
| Cover Open                | ON    | ON                               | Cover Detected to   | 1. Remove paper in the presenter and in the                                             |  |
| Error                     |       |                                  | be open             | printer.                                                                                |  |
|                           |       |                                  |                     | 2. Manually setting of the paper                                                        |  |
|                           |       |                                  |                     | Set the paper and close the cover.                                                      |  |
|                           |       |                                  |                     | Error cancel SW input                                                                   |  |
|                           |       |                                  |                     | Auto-loading of the Paper Close the cover.                                              |  |
|                           |       |                                  |                     | Insert paper into the printer's paper supply inlet.                                     |  |
|                           |       |                                  |                     | Auto-loading starts.                                                                    |  |
|                           |       |                                  |                     | 3. Cut paper.                                                                           |  |
|                           |       |                                  |                     | 4 Paper discharged to front of presenter when presenter is connected.                   |  |
| Black Mark                | ON    | Blink                            | White detected over | Black mark paper size error                                                             |  |
| Error                     |       | 500msec                          | 400 mm long         | Replace the Black Mark paper                                                            |  |
| Adjust sensitivity in the |       | Adjust sensitivity in the sensor |                     |                                                                                         |  |
|                           |       |                                  |                     | adjustment mode                                                                         |  |

This error requires the printer to be reset after executing a determined error recovery means because a fatal error has occurred.

| Error                      | LI    | ED       | Cause          | How to Recover          |
|----------------------------|-------|----------|----------------|-------------------------|
|                            | Power | Error    |                |                         |
| Auto-cutter Errors         | OFF   | Blink    | Cutter failure | Check/repair the cutter |
|                            |       | 125msec  |                |                         |
| Presenter Paper Jam Errors | OFF   | Blink    | Paper jam in   | Remove paper from       |
|                            |       | 250msec  | Presenter      | the Presenter           |
| FLASH Access Errors        | OFF   | Blink    | FLASH ROM      | Repair                  |
|                            |       | 500msec  | Access Errors  |                         |
| EEPROM Access Errors       | OFF   | Blink    | EEPROM         | Repair                  |
|                            |       | 750msec  | Access Errors  |                         |
| SRAM Access Errors         | OFF   | Blink    | SRAM Access    | Repair                  |
|                            |       | 1000msec | Errors         |                         |
| Thermistor Errors          | OFF   | Blink    | Head           | Repair                  |
|                            |       | 1500msec | Thermistor     |                         |
|                            |       |          | Error Value    |                         |
|                            |       |          | Detected       |                         |
| Power Voltage Errors       | OFF   | Blink    | Power Voltage  | Check/repair the power  |
|                            |       | 2000msec | Error Value    | supply                  |
|                            |       |          | Detected       |                         |

The printer many need to be repaired if the same error occurs even after resetting the printer.

# **Dip Switch Setting:**

#### 1) When mounted with a parallel interface

<At Ex-factory: All are turned ON.>

| DIPSW1   | Function                     | ON                             | OFF                   |
|----------|------------------------------|--------------------------------|-----------------------|
| DIPSW1-1 | Emulation                    | See table below *2             |                       |
| DIPSW1-2 | Emulation                    | See table below *2             |                       |
| DIPSW1-3 | (Reserved: Fixed at ON)      | -                              | -                     |
| DIPSW1-4 | Sensor Adjustment Mode       | Enabled                        | Disabled              |
| DIPSW1-5 | Reset by INIT Signal         | Enabled                        | Disabled              |
| DIPSW1-6 | BUSY Condition               | Reception Buffer Full/OFF-LINE | Reception Buffer Full |
| DIPSW1-7 | (Reserved: Fixed at ON)      | -                              | -                     |
| DIPSW1-8 | NE Sensor Contact State (*1) | Non-contact                    | Contact               |

#### 2) When mounted with a RS-232C interface

<At Ex-factory: All are turned ON.>

| DIPSW1   | Function                     | ON                             | OFF                   |
|----------|------------------------------|--------------------------------|-----------------------|
| DIPSW1-1 | Emulation                    | See table below *2             |                       |
| DIPSW1-2 | Emulation                    | See table below *2             |                       |
| DIPSW1-3 | (Reserved: Fixed at ON)      | -                              | -                     |
| DIPSW1-4 | Sensor Adjustment Mode       | Enabled                        | Disabled              |
| DIPSW1-5 | (Reserved: Fixed at ON)      | -                              | -                     |
| DIPSW1-6 | BUSY Condition               | Reception Buffer Full/OFF-LINE | Reception Buffer Full |
| DIPSW1-7 | (Reserved: Fixed at ON)      | -                              | -                     |
| DIPSW1-8 | NE Sensor Contact State (*1) | Non-contact                    | Contact               |

- \* 1: Be aware that operations are not guaranteed if the state set using this bit and the actual NE (Near-End) sensor contact state are different.
- \* 2: Emulation

| DIPSW1-1 | DIPSW1-2 | Emulation                                           |
|----------|----------|-----------------------------------------------------|
| ON       | ON       | STAR Line Mode                                      |
| OFF      | ON       | STAR Page Mode (supported by ROM version 2.0 later) |
| ON       | OFF      | (Reserved)                                          |
| OFF      | OFF      | ESC/POS Mode (supported by ROM version 3.0 later)   |

#### 3) When mounted with a USB interface

<At Ex-factory: All are turned ON.>

| DIPSW1   | Function                     | ON                 | OFF      |
|----------|------------------------------|--------------------|----------|
| DIPSW1-1 | Emulation                    | See table below *3 |          |
| DIPSW1-2 | Emulation                    | See table below *3 |          |
| DIPSW1-3 | (Reserved: Fixed at ON)      | -                  | -        |
| DIPSW1-4 | Sensor Adjustment Mode       | Enabled            | Disabled |
| DIPSW1-5 |                              |                    |          |
| DIPSW1-6 | USB mode (*2)                | See table belows   |          |
| DIPSW1-7 | (Reserved: Fixed at ON)      | -                  | -        |
| DIPSW1-8 | NE Sensor Contact State (*1) | Non-contact        | Contact  |

#### 4) When mounted with an Ethernet interface

| 4) When r | nounted with an Ethernet inte | erface <a< th=""><th>t Ex-factory: All are turned ON.&gt;</th></a<> | t Ex-factory: All are turned ON.> |
|-----------|-------------------------------|---------------------------------------------------------------------|-----------------------------------|
| DIPSW1    | Function                      | ON                                                                  | OFF                               |
| DIPSW1-1  | Emulation                     | See table below *3                                                  |                                   |
| DIPSW1-2  | Emulation                     | See table below *3                                                  |                                   |
| DIPSW1-3  | (Reserved: Fixed at ON)       | -                                                                   | -                                 |
| DIPSW1-4  | Sensor Adjustment Mode        | Enabled                                                             | Disabled                          |
| DIPSW1-5  | (Reserved: Fixed at ON)       | -                                                                   | -                                 |
| DIPSW1-6  | (Reserved: Fixed at ON)       | -                                                                   | -                                 |
| DIPSW1-7  | (Reserved: Fixed at ON)       | -                                                                   | -                                 |
| DIPSW1-8  | NE Sensor Contact State (*1)  | Non-contact                                                         | Contact                           |

#### \* 1: Be aware that operations are not guaranteed if the state set using this bit and the actual NE (Near-End) sensor contact state are different.

\* 2: USB mode (supported by ROM Version 1.2 later)

| DIPSW1-5 | DIPSW1-6 | USB Mode                        |
|----------|----------|---------------------------------|
| ON       | ON       | Mode-0 (Printer Class)          |
| OFF      | ON       | Mode-2 (Vendor Class New Type)  |
| ON       | OFF      | Mode-1 (Printer Class New Type) |
| OFF      | OFF      | (Reserved)                      |

The Vendor Class Driver is needed for using the Mode 2 (Vendor Class).

#### \* 3: Emulation

| DIPSW1-1 | DIPSW1-2 | Emulation                                                                                                    |
|----------|----------|----------------------------------------------------------------------------------------------------|
| ON       | ON       | STAR Line Mode                                                                                                    |
| OFF      | ON       | STAR Page Mode (supported by ROM version 2.0 later)                                                                     |
| ON       | OFF      | (Reserved)                                                                                                    |
| OFF      | OFF      | ESC/POS Mode (supported by ROM version 3.0 later)                                                                       |
|          |          | <pre><at -="" 1="" 1-8="" 7="" are="" dipsw="" ex_factory:="" is="" oee_all="" oee_dipsw="" on="" others=""></at></pre> |

# Serial Interface:

|                                                                                                    |              | supported b    | y itelii v  | 0.0           | ( later) |
|----------------------------------------------------------------------------------------------------|--------------|----------------|-------------|---------------|----------|
| <at ex-factory<="" th=""><th>/: DIPSW 1 -</th><th>7 is OFF, DIPS</th><th>W 1-8 is OF</th><th>F, all others</th><th>are ON.&gt;</th></at> | /: DIPSW 1 - | 7 is OFF, DIPS | W 1-8 is OF | F, all others | are ON.> |

| DIPSW1   | Function         | ON                | OFF           |
|----------|------------------|-------------------|---------------|
| DIPSW1-1 | Baud Rate        | (See table below) |               |
| DIPSW1-2 |                  |                   |               |
| DIPSW1-3 | Data Length      | 8 bit             | 7 bit         |
| DIPSW1-4 | Parity Check     | Disabled          | Enabled       |
| DIPSW1-5 | Parity Selection | Odd               | Even          |
| DIPSW1-6 | Handshake        | DTR Mode          | Xon/Xoff Mode |
| DIPSW1-7 | (Reserved: OFF)  | -                 | -             |
| DIPSW1-8 | (Reserved: OFF)  | -                 | -             |

<Details for Baud Rate Settings>

| DIPSW1-1 | DIPSW1-2 | Baud Rate |
|----------|----------|-----------|
| ON       | ON       | 9600 bps  |
| OFF      | ON       | 4800 bps  |
| ON       | OFF      | 19200 bps |
| OFF      | OFF      | 38400 bps |

# <sup>23</sup> Printing a Self Test Page:

### Testing – Printing a Printer Self-Test Page

The TUP900, like all Star printers, has a built-in diagnosis printout that can be manually printed to check the printer's current configuration. This "Self-Test" page also allows the user to confirm that the printer is in fact operating properly.

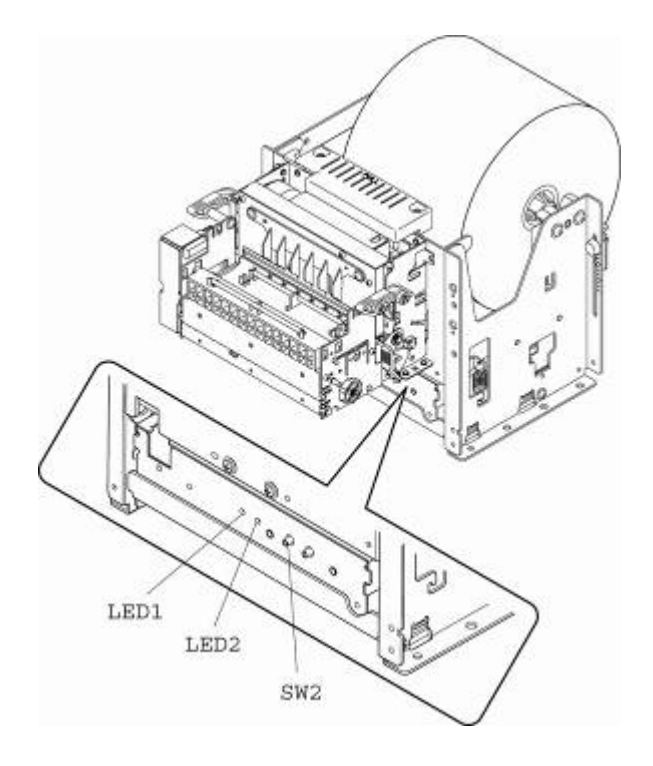

To print a printer self-test, simply follow the steps listed below.

- 1. Turn the printer's power switch to the OFF position
- Press and hold the paper feed switch (SW1)
- 3. Turn the printer's power switch to the ON position
- 4. Release the paper feed switch (SW1)

NOTE: In order to print a self-test page, the printer must be properly loaded with paper and must have its power supply connected to a live power source.

```
*** TB9 Ver4.2 -b2.0 ***
Interface : USB
DIP Switch 1
Sw
     12345678
On
     ******
Off
            *
 1,2= Emulation : Star Line/T
5.6= USB : Mode 0
8 = NE Sensor : Connect
Memory Switch
     FEDCBA9876543210
                       HEX.
     000000000000000000
 <0>
                       0000
 <1>
     00000000000000000
                       0000
 <2> 0000000000000000
                       0000
 <3> 0000000000000000
                       0000
 0000
 <5> 0000000000000000
                       0000
 <6> 0000000000000000
                       0000
 <7> 0000000000000000
                       0000
 <8> 00000000000000000
                       0000
 0000
 <0> 4 = Character Mode : Standard
 <1> 9 = Top Margin : 15mm
 <1> 8 = Black Mark Detect : Invalid
 <1> 4 = Zero Style : Normal Zero
 <1> 3-0= Inter. Char : USA
 <2> 5.4= Print Speed : Normal
 <2> 2-0= Print Density : 1.0
 <3> F-8= Page : Normal
 <3> 4 = ANK Pitch : 12 dot
 <3> 1 = <CR> : Ignore
 <3> 0 = Feed Pitch : 4mm
 <4> 2-0= Printable Area : 104mm
 <5> 7-0= Retract Time : Invalid
 <6> E = Auto Loading Speed: High
 <6> D = Auto Loading Error: Invalid
       = Auto Loading : Valid
 <6> C
 <6> 3-0= Retract: Storage/Internal
```

**Recommended Settings:** 

```
*** TB9 Ver4.2 -b2.0 ***
Interface : USB
DIP Switch 1
     12345678
Sw
On
     ******
Off
 1,2= Emulation : Star Line/T
5,6= USB : Mode 0
8 = NE Sensor : Connect
Memory Switch
     FEDCBA9876543210
                      HEX.
 <0>
     000000000000000000
                      0000
     <1>
                      0000
 <2>
     000000000000000000
                      0000
 <3>
     000000000000000000
                      0000
 <4>
     0001
 <5>
     000000000001010
                      000A
 <6>
     0000000100010001
                      0111
 <7>
     0000
 <8>
     0000
 <9>
     0000
 <0> 4 = Character Mode : Standard
 <1> 9 = Top Margin : 15mm
 <1> 8 = Black Mark Detect : Invalid
 <1> 4 = Zero Style : Normal Zero
 <1> 3-0= Inter. Char : USA
 <2> 5,4= Print Speed : Normal
 <2> 2-0= Print Density : 1.0
 <3> F-8= Page : Normal
 <3> 4 = ANK Pitch : 12 dot
 <3> 1
       = <CR> : Ignore
 <3> 0 = Feed Pitch : 4mm
 <4> 2-0= Printable Area : 80mm
 <5> 7-0= Retract Time : 0.5sec x 10
 <6> E = Auto Loading Speed: High
 <6> D = Auto Loading Error: Invalid
 <6> C = Auto Loading : Valid
 <6> 8 = Presenter Paper : Cut+Eject
 <6> 4 = ASB Paper Position: Valid
 <6> 3-0= Retract: Storage/External
```

# **Specifications**

# **BASIC SPECIFICATIONS**

#### **Printing Specifications**

(1) Print Method:

Direct Thermal Line Printing 832 dots/line

- (2) Dot Configuration: 832 dots/li
- (3) Dot Density:(4) Printing Region:

8 dots/mm (203 DPI)

on: Maximum 104 mm (See figure below)

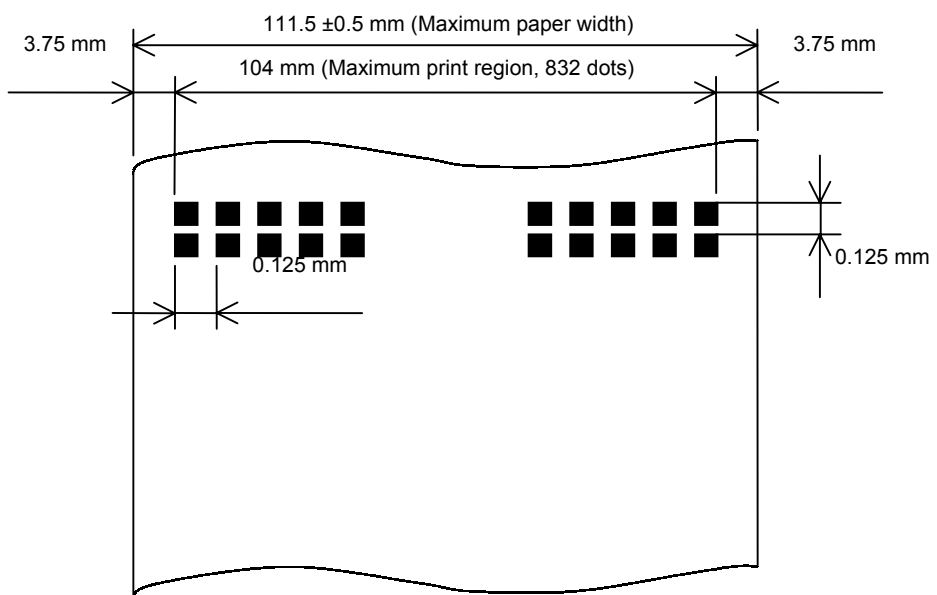

Fig. 3.1.4 Print Region

- Notes 1) The mechanism can handle paper widths of 79.5 ±0.5 to 111.5 ±0.5 mm. However, it is recommended that a print layout is set that allows plenty of print margin on the left and right sides for the paper that is used. Also, the standard position of printing to the paper width is center of the paper width. Left and right margins in the printing region are recommended to be a minimum of 3.75 mm.
  - When using a paper width that is less than the maximum print width of the head (104 mm), consider the recording paper feeding state so that the print region does not leave both edges of the recording paper.

| (5)                                    | Print Format: Maximum 69 columns (12 × 24 fonts)                                       |                                                                                       |                                    |  |  |  |  |  |
|----------------------------------------|----------------------------------------------------------------------------------------|---------------------------------------------------------------------------------------|------------------------------------|--|--|--|--|--|
|                                        |                                                                                        | Maximum 34 columns ( $24 \times 24$ Chinese character fonts)                          |                                    |  |  |  |  |  |
|                                        |                                                                                        | (Only on Chinese character mod                                                        | lels)                              |  |  |  |  |  |
| (6)                                    | Character Space:                                                                       | Programmable                                                                          |                                    |  |  |  |  |  |
| (7)                                    | Print Speed:                                                                           | 1) HS mode                                                                            | Maximum 150 mm/s                   |  |  |  |  |  |
| . ,                                    |                                                                                        | 2) LQ mode                                                                            | Maximum 110 mm/s                   |  |  |  |  |  |
|                                        |                                                                                        | 3) HQ mode                                                                            | Maximum 60 mm/s                    |  |  |  |  |  |
|                                        |                                                                                        | 4) Two Color Printing Mode                                                            | Maximum 60 mm/s                    |  |  |  |  |  |
|                                        | Note 1) Printing speed va                                                              | aries according to the processing speed of the controller and the temperature control |                                    |  |  |  |  |  |
|                                        | using the head th                                                                      | nermistor.                                                                            |                                    |  |  |  |  |  |
| (8)                                    | Paper Feed:                                                                            | Thermal Mechanism Module                                                              | Friction Feed Method               |  |  |  |  |  |
|                                        |                                                                                        | Presenter Module                                                                      | Roller Friction Feed Method        |  |  |  |  |  |
|                                        | (*) Models that do not have                                                            | a presenter employ only thermal med                                                   | chanism paper feed specifications. |  |  |  |  |  |
| (9)                                    | Paper Feed Pitch:                                                                      | 0.125 mm (1 step on the paper f                                                       | eed pulse motor)                   |  |  |  |  |  |
| (10)                                   | Line Width:                                                                            | 4 mm, 3 mm                                                                            |                                    |  |  |  |  |  |
| (11)                                   | Cuttable Sheet Length:                                                                 | 75 to 300 mm                                                                          |                                    |  |  |  |  |  |
| (12)                                   | Print Head:                                                                            | Line Thermal Head                                                                     |                                    |  |  |  |  |  |
| (13) Presenter: With Recovery Function |                                                                                        |                                                                                       |                                    |  |  |  |  |  |
|                                        | (*) These specifications do not apply to models that are not equipped with a presenter |                                                                                       |                                    |  |  |  |  |  |
| (14)                                   | Emulation:                                                                             | Star Line Mode                                                                        |                                    |  |  |  |  |  |
|                                        |                                                                                        | Star Page Mode                                                                        |                                    |  |  |  |  |  |
|                                        |                                                                                        |                                                                                       |                                    |  |  |  |  |  |

ESC/POS Mode

# Maintenance

# **11. MAINTENANCE**

Perform the following maintenance periodically.

Maintenance Periods:Every six months or after a million lines of printing.Location of Maintenance:Each detector and the vicinityContent of Maintenance:Clean away and paper dust or dirt and dust adhering to the detectors in the<br/>presenter.

- Note 1: Always verify that the power supply has been turned OFF when performing maintenance on the presenter.
- Note 2: Remove the two screws on both sides of the presenter, as shown in Figure 11, and rotate the rear guide upward to remove any dust and dirt on the paper detector in the presenter. After performing maintenance, return the rear guide to its original status and tighten the screws. When doing so, do not allow the screws to catch on the wires in the Figure 11.

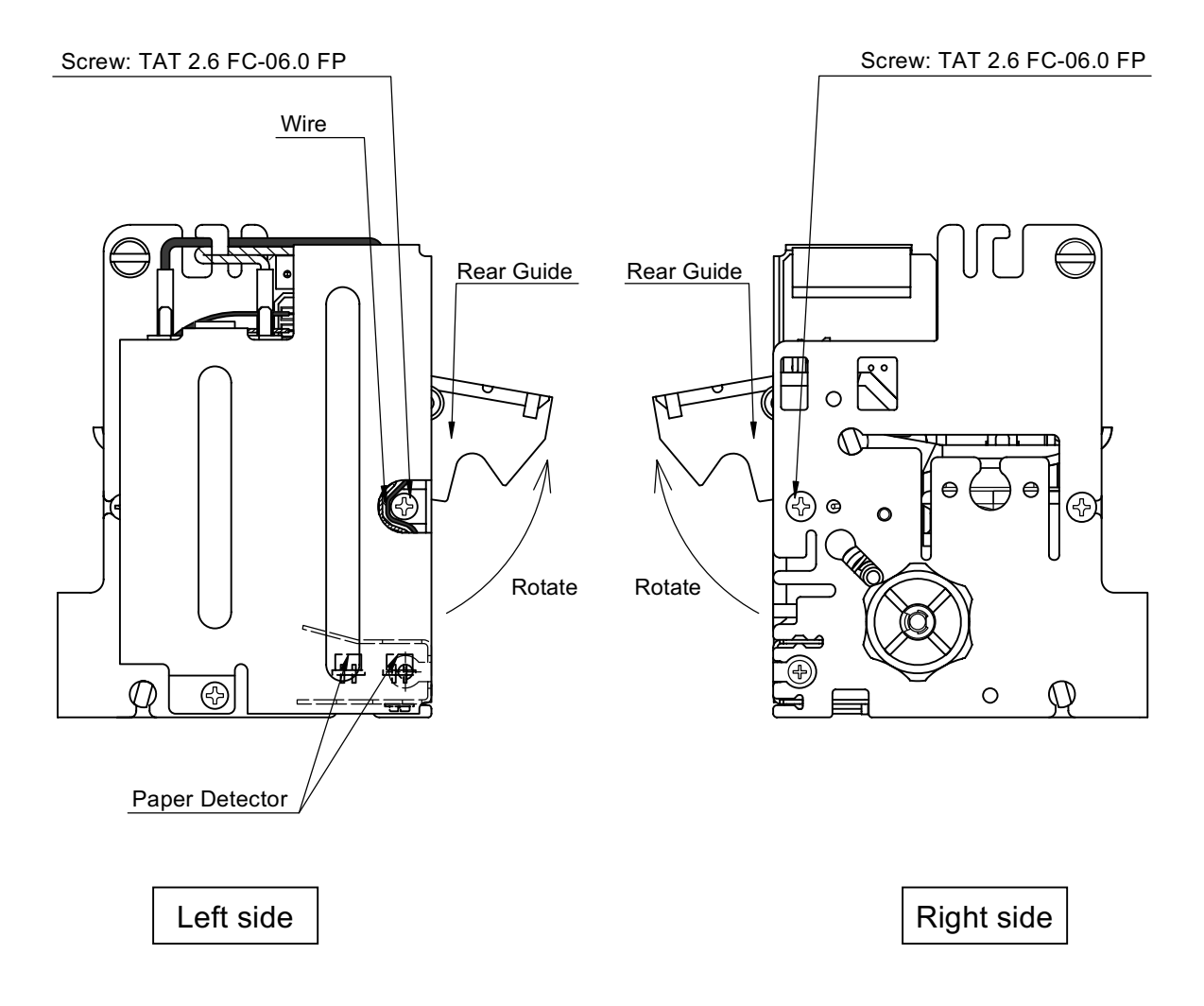

Figure 11-1

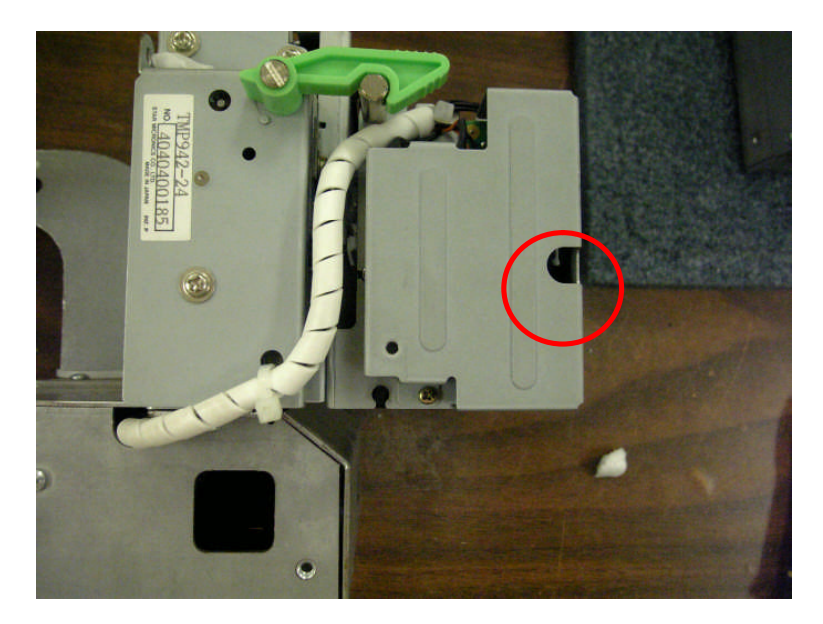

Left View

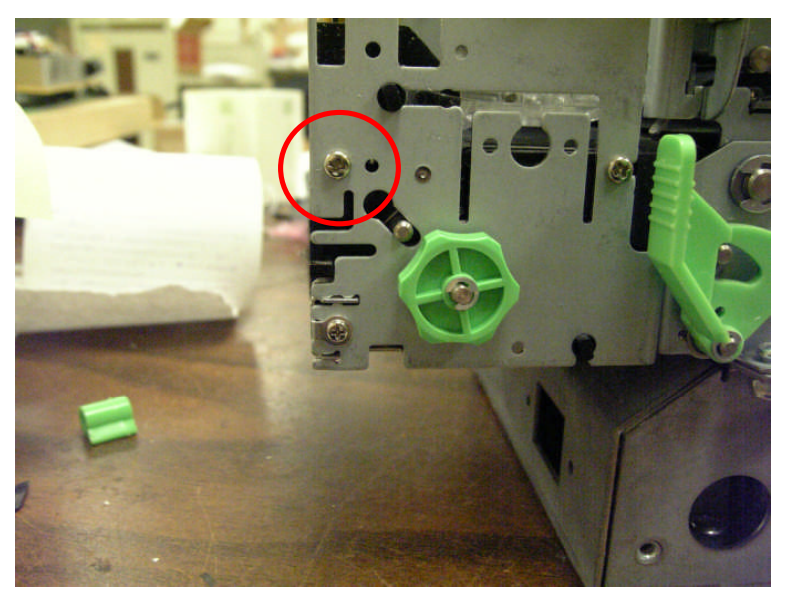

**Right View** 

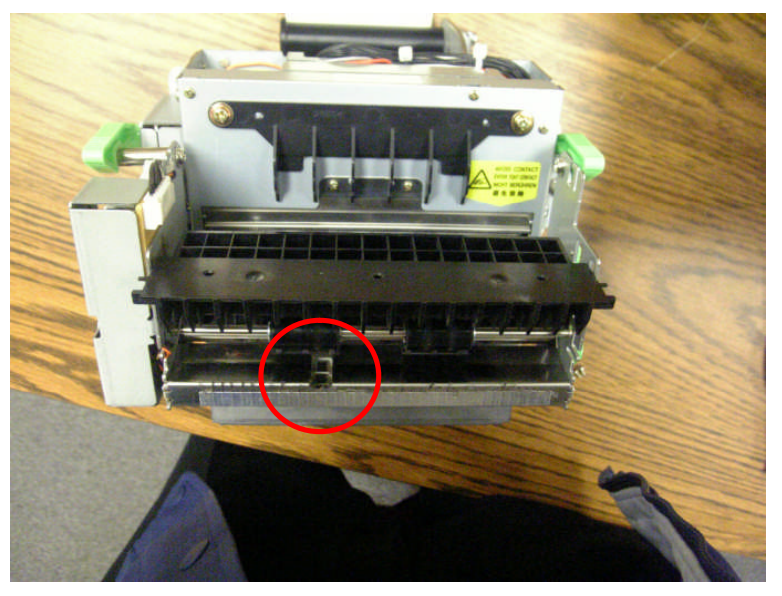

Front View

If the green knob on the side of the presenter (in the picture below) spins when the printer is powered up, this is an indication that the sensor on the presenter is dirty and should be cleaned.

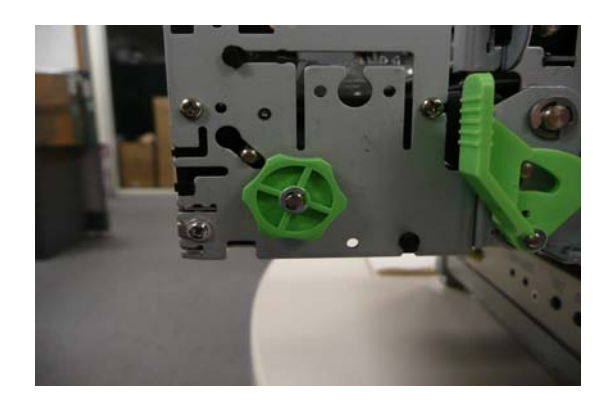

# **Status Monitor Setup**

### 33 STATUS SETUP

Please refer to the following instructions for a step by step guide on how to configure and use the Status function.

#### You will need

#### **Raster Driver:**

The raster driver is available as a download from our web site:

http://www.star-micronics.co.jp/service/s\_print/

It's important to choose the "TUP992 printer with status monitor." If you have a printer with presenter attached (TMP992 / TUP992) as the presenter will not function correctly with the TUP942 driver.

#### **Memory Switch Utility:**

T9setup.exe is currently available from

http://www.star-emea.com/techsupport/drivers.html

Version 1.1 or greater must be used, so that the presenter sensor can be configured.

#### ASB specifications:

Available from www.starmicronics.com

#### Installation

You will need to install the printer driver and ensure that the printer can print a self test. The installation method varies by interface. For a parallel printer the printer can be connected and the driver can be installed manually and with a USB printer you should install the driver files and then connect the printer.

Assuming USB Interface:

Extract and run the Raster driver installer.

| 34                                                            |                                               |  |  |  |  |  |
|---------------------------------------------------------------|-----------------------------------------------|--|--|--|--|--|
| Star Micror                                                   | nics In this and much such a free free second |  |  |  |  |  |
|                                                               | Star Raster Printer Driver - Windows 2K / XP  |  |  |  |  |  |
| Model                                                         | Star TUP992 Raster Printer                    |  |  |  |  |  |
| Port                                                          | LPT1:                                         |  |  |  |  |  |
| Name                                                          | Name Star TUP992 Raster Printer               |  |  |  |  |  |
|                                                               | Automated Printer Install                     |  |  |  |  |  |
| Extract and display the users manual                          |                                               |  |  |  |  |  |
| Extract files for installation via Windows Add Printer Wizard |                                               |  |  |  |  |  |
| Exit                                                          |                                               |  |  |  |  |  |
|                                                               |                                               |  |  |  |  |  |

Extract the files for a manual install

- Connect the printer and follow the prompts to allow the printer driver to install.
- Print a windows test page observing that the printer prints loops and cuts the paper.

#### Configuration

#### Driver.

In most cases the windows popup should be disabled so that in the event the printer cannot print the status box does not appear.

Please also ensure that the driver has exclusive access to the port. This means that you can have another printer driver installed just it cannot be "connected "to the same port as the printer you are monitoring.

#### Printer.

If you have a TUP992 (with presenter) you will need to configure the memory switches for correct operation.

#### Mandatory settings:

In order to get the status of the presenter you must enable the presenter status. In addition to enabling ASB and NSB on the printer.

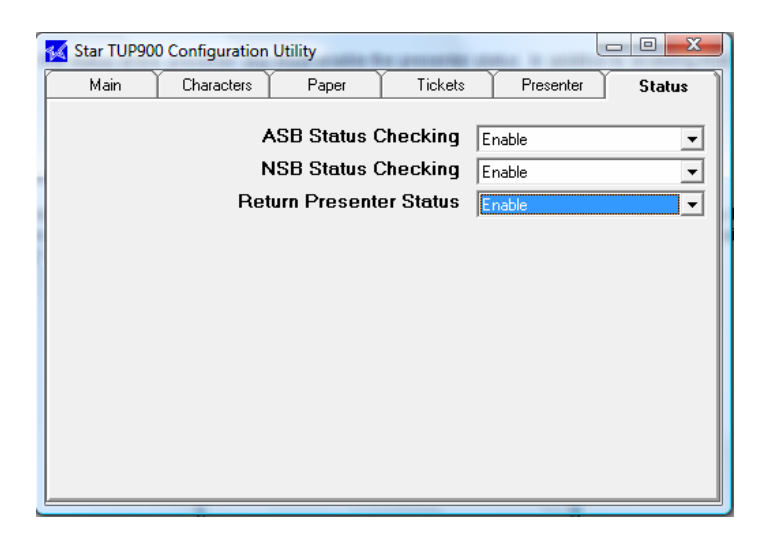

#### **Recommended settings:**

It's recommended that you enable the **Loop HOLD eject setting**. This way if a customer does not take the ticket it will be possible to eject the ticket either by a timeout or command. Any subsequent ticket will print; just the ticket will push the previous ticket out of the printer onto the floor.

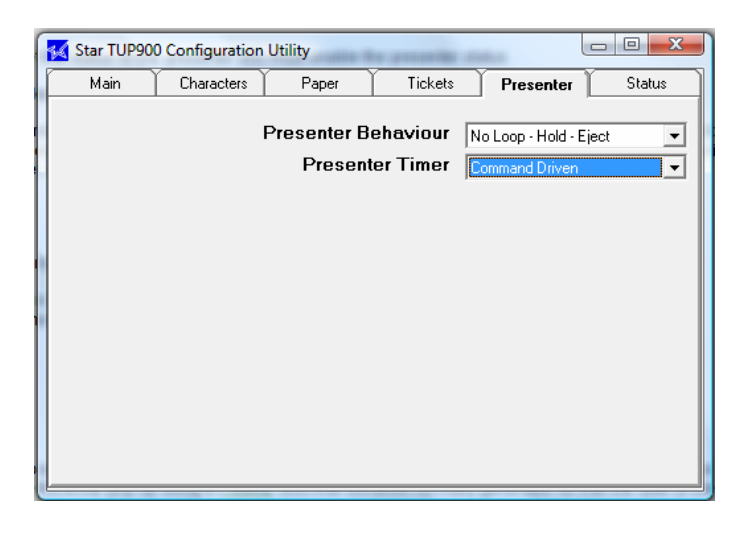

The presenter timer depends on how you want to control the "eject". The settings in the windows driver will override the settings here or you can simply monitor the status and send your own commands.

Example showing the retract / eject feature being set to automatic and to 15 seconds.

| 🚽 Star TUI                                                 | 992 Rast   | er Printer  | with sta | atus n   | nor | itor Propertie | 5       | x     |
|------------------------------------------------------------|------------|-------------|----------|----------|-----|----------------|---------|-------|
| General                                                    | Sharing    | Ports       | Advan    | ced      | С   | olor Managemer | nt Sec  | urity |
| Device Se                                                  | ttings Ra  | aster Print | Options  | Logo     |     | Copy Options   | ETB Fur | ntion |
| Print Qu                                                   | ality St   | andard      |          | -        |     |                |         |       |
| Paper T                                                    | ype Re     | eceipt      |          | -        |     |                |         |       |
| Cut Acti                                                   | on         |             |          | _        |     |                |         | _     |
| End Pag                                                    | je / End D | oc          | Full Cu  | t / Full | Cu  | t              |         | -     |
| Disabled     Enable Vertical Mount Mode (reverse printing) |            |             |          |          |     |                |         |       |
|                                                            |            |             |          |          |     |                |         |       |
|                                                            |            |             |          |          |     |                |         |       |
|                                                            |            |             |          |          |     |                |         |       |
| Set options to defaults                                    |            |             |          |          |     |                |         |       |
| OK Cancel Apply Help                                       |            |             |          |          |     |                |         |       |

The printer will eject or retract depending on the memory switch setting. A complete list of Presenter commands are at the end of this document.

Download the settings and confirm that the printer shows NSB and ASB set to on the self test.

#### **Getting printer status**

The next step is to confirm that you can see the status. We have provided both a VB code VC code as well as documentation on how to get the status back from the printer. For this to work you will have to ensure that the TUP900 is the only printer set to the connected port.

The suite of available programs.

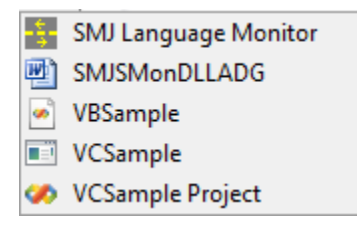

Other recommended reading is the printer driver manual

| 👂 퉬 « printers 🕨 Driver 🕨 | raster ▶ Star ▶ StarRas ▶ N | /lanual 🗸 🗸       | <ul> <li>← Search</li> </ul> |        |
|---------------------------|-----------------------------|-------------------|------------------------------|--------|
| ize 🔻 🏢 Views 🔻 🔞 Bu      | m                           |                   |                              |        |
| nks                       | Name                        | Date modified     | Туре                         | Size   |
| pents                     | MANUAL.PDF                  | 11/4/2007 7:47 PM | PDF File                     | 977 KB |
| icito                     |                             |                   |                              |        |

You can create errors on the printer such as paper low and paper in presenter and you should be able to see the status change inside your own application by using our dll and sample code.

So that you can relate the errors you see on the screen to actual errors please refer to the ASB specification manual.